# 统一身份认证 用户使用指南

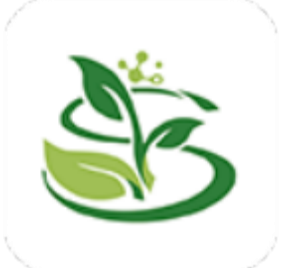

# 目 录

| 1. | 系统简 | 育介      | 3 |
|----|-----|---------|---|
|    | 1.1 | 系统功能    | 3 |
|    | 1.2 | 登录界面    | 3 |
|    | 1.3 | 账号及密码规则 | 4 |
|    | 1.4 | 账号安全    | 5 |
| 2. | 账号  | 激活      | 5 |
|    | 2.1 | 激活入口    | 5 |
|    | 2.2 | 激活流程    | 7 |
| 3. | 修改  | 个人信息 1  | 2 |
|    | 3.1 | 修改入口1   | 2 |
|    | 3.2 | 信息维护1   | 3 |
|    | 3.3 | 密码找回1   | 4 |
| 4. | 认证到 | 登录1     | 7 |
|    | 4.1 | 账号密码登录1 | 7 |
|    | 4.2 | 手机短信登录1 | 7 |
|    | 4.3 | 微信扫码登录1 | 8 |
| 5. | 账号控 | 受权12    | 8 |
|    | 5.1 | 授权1     | 8 |
|    | 5.2 | 登录1     | 9 |

# 1.系统简介

#### 1.1 系统功能

统一身份认证平台是智慧校园的重要公共基础平台,为校内 应用提供统一的账号管理和身份认证服务。帮助师生实现"单点 登录,多点漫游",变管理一群账号为一个账号,实现"一套密码 ,全校漫游",为师生用户解决账号和密码管理困难的问题。

目前统一身份认证平台支持账号密码、手机短信和微信扫码共三种登录认证方式。

#### 1.2 登录界面

PC端或手机端访问统一身份认证地址:

https://auth.sicau.edu.cn 或通过门户跳转(校主页-公共 服务-网上办事服务大厅),出现如下登录界面:

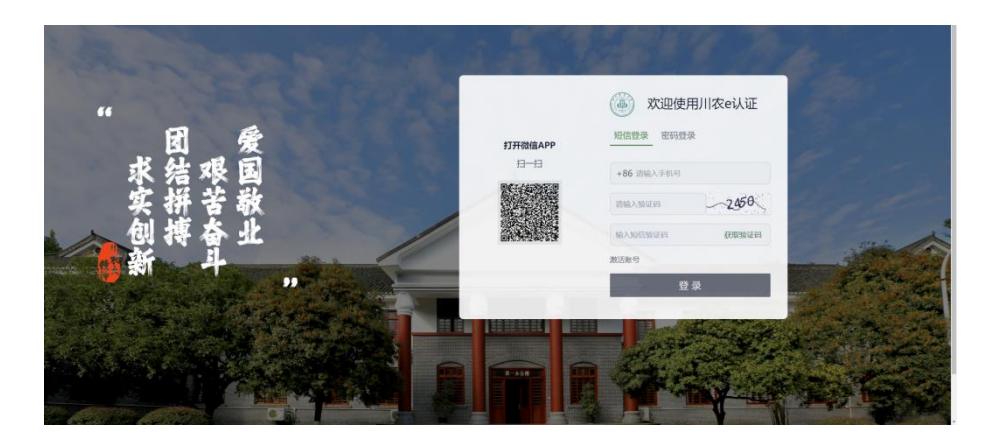

(PC端)

| 09:30 |           |                    | ıl ≎ @0    |
|-------|-----------|--------------------|------------|
|       | 欢迎使月      | 月川农e认 <sup>:</sup> | ίĒ         |
| 短信登   | t录 密码登录   | :                  |            |
| +86   | 请输入手机号    |                    |            |
| 请输入   | 验证码       | 43                 | 8 <b>4</b> |
| 输入短   | 信验证码      | 获取验证               | E码         |
| 激活账号  | ł         |                    |            |
| A STA | 登 ਤੋਂ     | ₹                  |            |
|       |           |                    |            |
| 大小    | auth.sica | u.edu.cn           | S          |
| <     | > 个       |                    | G          |

(手机端)

#### 1.3 账号及密码规则

#### 1.3.1 账号密码规则

教职工账号: 工号

学生账号:学号

密码: 同原统一身份认证系统密码

新进教职工或新入学学生(研究生、本科生、继续教育学生) 需在页面上根据指示进行账号激活,详情请见"2.账号激活"。

#### 1.3.2 密码强度要求

密码长度≥8位,且须包含大写字母、小写字母、数字及特殊字符(空格字符除外)4类字符(如: Yan0835!)。

注:设置密码时,请务必切换为英文输入状态

#### 1.3.3 弱密码登录

弱密码登录后会提示按密码强度设置新密码。

#### 1.4 账号安全

我校多数应用系统均可使用统一身份认证账号密码进行登录, 其中包括与个人隐私信息、财务信息等相关的系统。因此,请勿将 统一身份认证账号密码泄露给他人,否则可能导致**个人敏感信息外** 泄,重要信息被恶意篡改。切勿与他人共享使用账号,并妥善保管 密码,定期修改,以确保账号安全。

## 2. 账号激活

#### 2.1 激活入口

A. 打开https://auth.sicau.edu.cn,点击页面上的"激活账号"进入激 活页面(电脑访问);

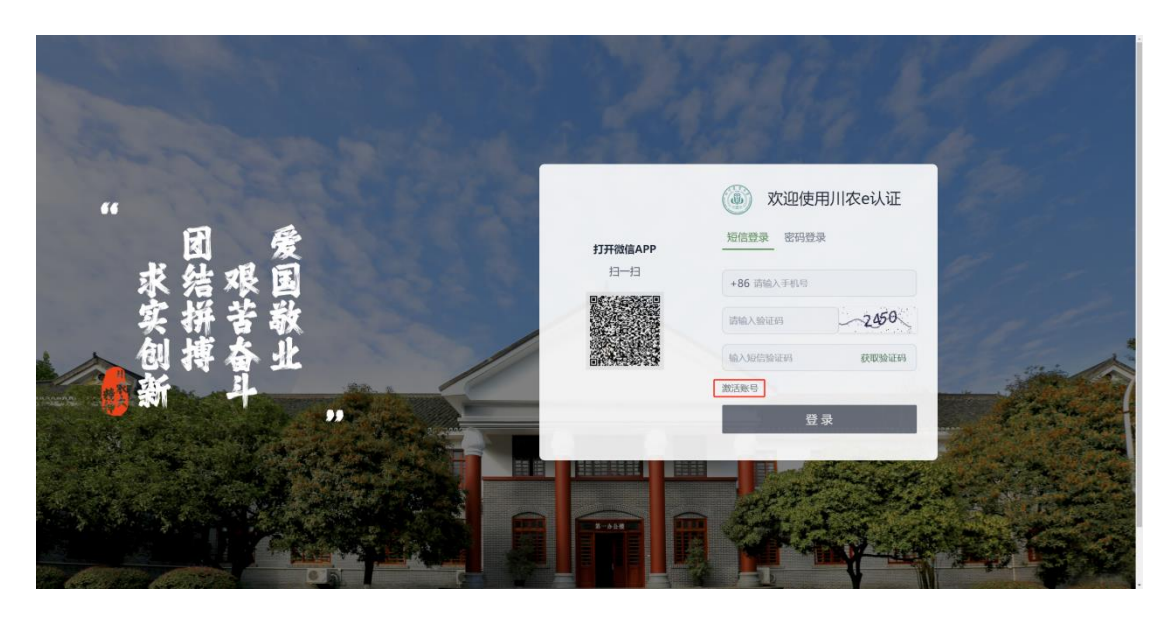

B. 使用电脑访问:

https://ywtb.sicau.edu.cn/#/pages/ssoactive/ssoactive进入激活页面;

C. 移动端通过微信关注"川农e认证"公众号,点击下方的激活账号按钮进行激活;

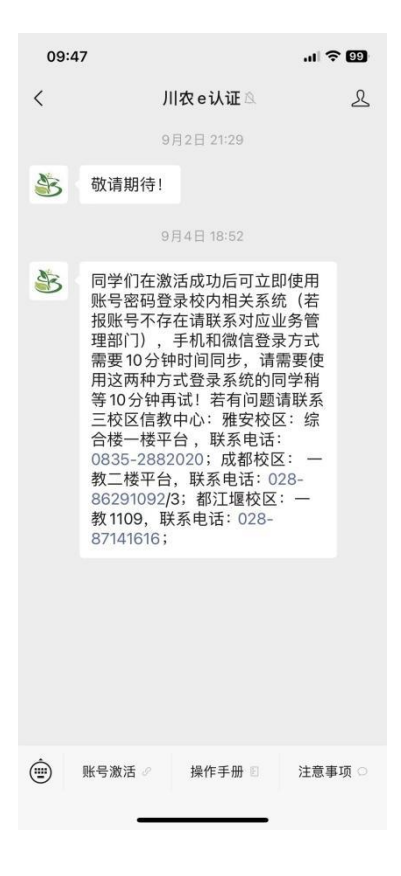

#### 2.2 激活流程

A.填写信息:用户需在此页面认真填写自己的学号(继续教育学院学生 含字母)、姓名和身份证号,随后填写图形验证码后提交下一步;

| 11:52                    |           | ::!! 🗢 🃧     |
|--------------------------|-----------|--------------|
| ×                        | 账号激活      |              |
| 四川农业大学网上办事制              | 服务大厅欢迎你   | ≡            |
| 0H11×3                   | 请输入业务名    |              |
| <ol> <li>填写信息</li> </ol> | 2 人脸核验 一( | 3 设置个人密<br>码 |
| * 学号/工号                  |           |              |
| 请输入学号/工号                 |           |              |
| * <b>姓名</b><br>请给入姓名     |           |              |
|                          |           |              |
| * 证件号                    |           |              |
| 请输入证件号(身份证/排             |           |              |
| 请输入验证码                   |           | ٩            |
|                          |           |              |
| 下一步                      |           |              |

B. 人脸核验(继续教育学院学生除外):用户需根据系统要求上传本人 清晰白底证件照一张,像素要求不低于192\*192,大小不超过10M,点击 下一步后该照片将通过学校人脸核验系统进行核验,核验通过后会自动 进入下一步(此过程可能有1-5秒的等待时间,请勿重复提交),若核 验不通过请再次上传本人其他照片,若仍不通过,可前往三校区信教中 心前台通过人脸采集设备线下认证后再回到该页面重新激活。

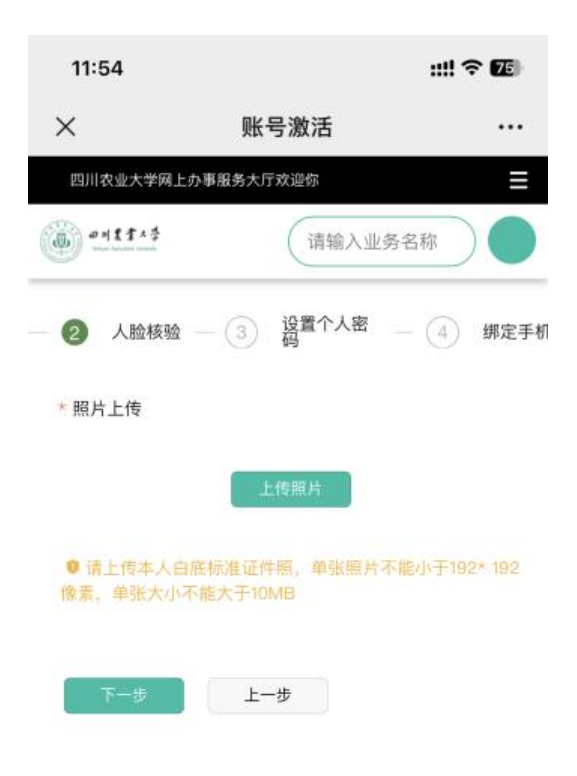

C.设置个人密码:用户需在此页面设置个人登录密码,此密码将用于登录已接入学校统一认证的相关系统,密码要求长度不低于8位,需同时 包含大写字母、小写字母、数字、特殊符号。

| 11:56          |                | ::!! 🕈 📧     |
|----------------|----------------|--------------|
| ×              | 账号激活           |              |
| 四川农业大学网上       | 办事服务大厅欢迎你      | ≡            |
| @ =====        | 请输入业务:         | 名称           |
| ③ 设置个人密        | 码 — ④ 绑定手机 —   | 5 绑定个人袭<br>信 |
| * 密码           |                |              |
| •••••          |                | •            |
| ◎ 密码建议使用<br>成! | 18位以上数字、大小写字母及 | 特殊字符组        |
| * 确认密码         |                |              |
| •••••          |                | •            |
|                |                |              |
| 下一步            | 上一步            |              |

D. 绑定个人手机: 用户需在此页面通过短信验证的方式绑定个人手机号

,绑定后可用短信登录的方式登录校内其余系统。

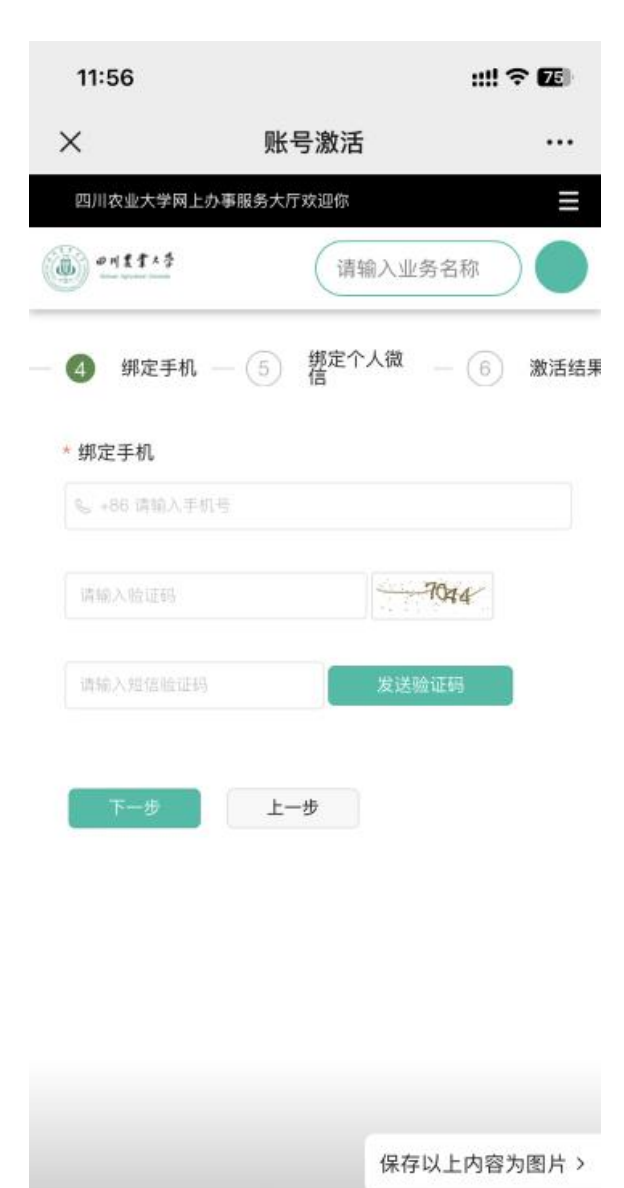

E. 绑定个人微信: PC端用户需打开微信"扫一扫"扫描屏幕上的二维码,扫描后系统将自动获取微信信息绑定,手机上的页面可手动关闭或在 3秒后自动关闭。

| 14:18       | :          | II ? 86 |
|-------------|------------|---------|
| ×           | 账号激活       |         |
| 四川农业大学网上办事服 | 务大厅欢迎你     | Ξ       |
| 0 H111.4    | 请输入业务名称    |         |
| 🕑 绑定手机 — 👩  | 绑定个人微信 — 6 | 激活结果    |
| 绑定个人微信      |            |         |
| 绑定微信        | 上一步        |         |
|             |            |         |
|             |            |         |
|             |            |         |
|             |            |         |
|             |            |         |
|             |            |         |
|             |            |         |
|             |            |         |

F. 激活成功,可进行登录。

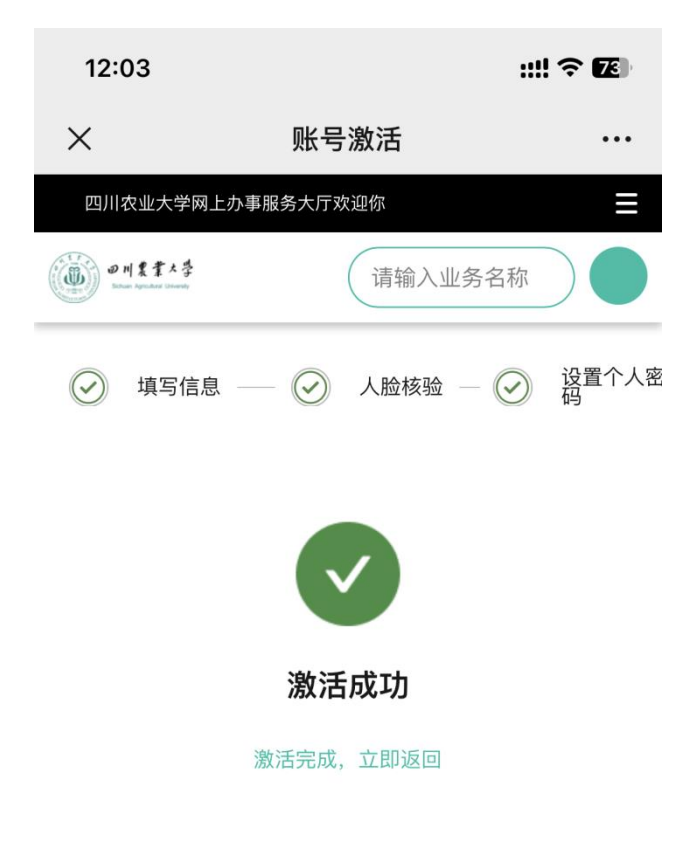

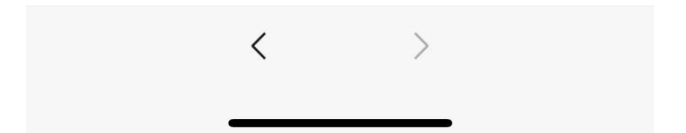

# 3. 修改个人信息

#### 3.1 修改入口

用 户 激 活 成 功 后 可 访 问 网 上 服 务 办 事 大 厅 https://ywtb.sicau.edu.cn,点击右上角登录后,再点击"个人中心" 进入账户信息页查看个人信息。

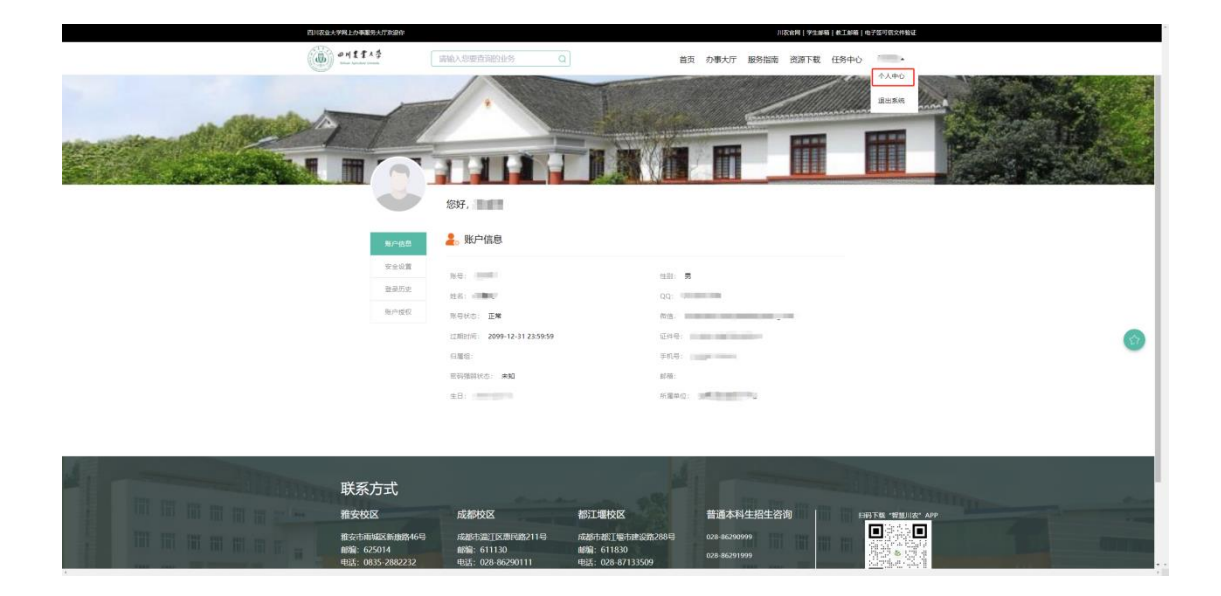

#### 3.2 信息维护

可在"安全中心"修改个人密码、手机、微信、QQ和邮箱,解绑微信后若需重新绑定,需使用微信"扫一扫"进行重新绑定。

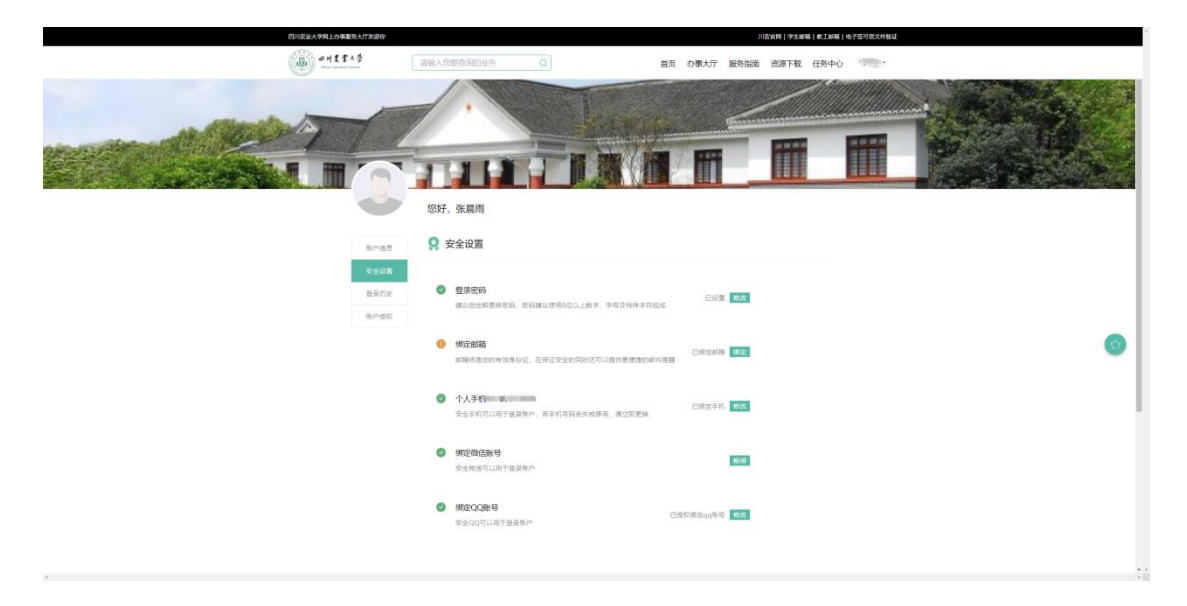

#### A. 换绑微信:

| 百元农业大学利止分布服务大厅农路位              |                                                     | 川农始终   学生邮稿   校工邮稿   电子面可能文件输送                                                                                                    |   |
|--------------------------------|-----------------------------------------------------|----------------------------------------------------------------------------------------------------|---|
| (B) -+11+5                     | 新输入型要查询的业务 Q                                        | 首页 力事大庁 服务指南 洗濯下載 任务中心 75090・                                                                                                    |   |
|                                |                                                     |                                                                                                    |   |
| 6                              | 提示<br>您好,张<br>打开做信APP                               |                                                                                                    |   |
| 8-85                           | 2 安全 泊-日                                            |                                                                                                    |   |
| <b>0603</b><br>23532<br>10/180 |                                                     |                                                                                                    | 0 |
|                                |                                                     |                                                                                                    |   |
|                                | 个人手机17778386419<br>安全学机可以用于登录物产、哲学机管和意味成等用、相互和更加    | Contract The                                                                                                    |   |
|                                | 前定的运程与<br>学生的语言以用于重调和产                              | -                                                                                                    |   |
|                                | <ul> <li>##2028/9</li> <li>*#400可以用于量量等点</li> </ul> | Baseline of the second second se |   |

#### B. 换绑手机:

| 0 | <b>绑定邮箱</b><br>邮箱将是您的有效身份证,            | 在保证安全的同时还可以  | 提供更便捷的邮件提醒 | 已绑定邮箱 | 修改 |
|---|----------------------------------------|--------------|------------|-------|----|
| 0 | <b>个人手机18081099071</b><br>安全手机可以用于登录账户 | 9,若手机号码丢失或停用 | ,请立即更换     | 已绑定手机 | 修改 |
|   | 请输入手机号                                 |              |            |       |    |
|   | 请输入验证码                                 | -5359-       |            |       |    |
|   | 请输入短信验证码                               | 发送验证码        |            |       |    |
|   | 确定                                     |              |            |       |    |

## 3.3 密码找回

用户可通过登录界面上的"忘记密码"按钮,打开找回密码页 面 进行密码找回,方法如下:

### 1. 点击登录界面上的"忘记密码"按钮;

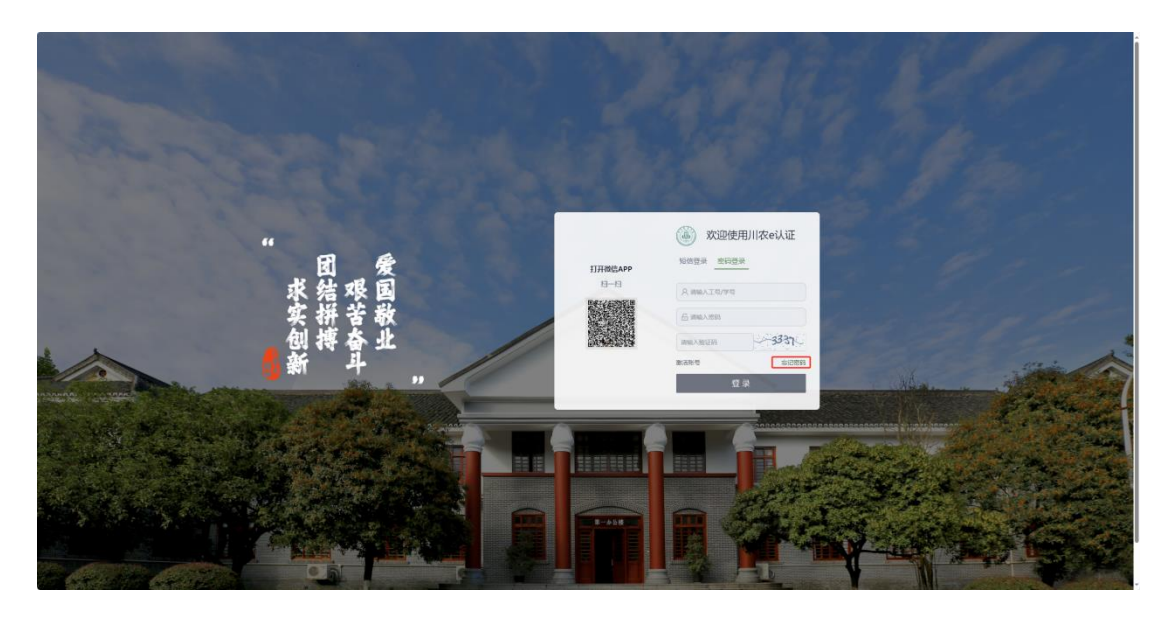

在找回密码页面,填入统一身份认证账号(学/工号)和验证
 码后点下一步。

| 找回密码   | ↓ 填写账户   |  |
|--------|----------|--|
| 1 填写账户 | * 学号/工号  |  |
|        | 南输入学号/工号 |  |
|        | T-#      |  |
| ③ 重置密码 |          |  |
|        |          |  |
|        |          |  |
|        |          |  |
|        |          |  |
|        |          |  |
|        |          |  |
|        |          |  |

 . 根据页面提示输入在平台绑定的手机号和验证码,手机验证码将 会发至用户输入的手机号 (手机号绑定及更换方法参见3.2信息维护 ),输入手机验证码后点击下一步。

| 四川农业大学网上办事服务大厅欢迎你                     |                             |      | 川农官网 学生邮箱 教工邮箱 电子签可信文件验证 |
|---------------------------------------|-----------------------------|------|--------------------------|
| <b>ビード ビード Alter Agender</b> Transfer | 要查词的业务 Q 首页                 | の事大厅 | 服务指南 资源下载 登录             |
| 找回密码                                  | 1 验证身份                      |      |                          |
| ◎ 填写账户                                | * 验证方式                      |      |                          |
|                                       | 安全手机                        |      |                          |
| 2 验证身份                                | ● 为了保证您的账户安全,请选择验证方式进行安全验证! |      |                          |
| (3) 重置密码                              | * 手机号                       |      |                          |
|                                       | %_ +86 请输入手扒号               |      |                          |
|                                       | 请输入验证码                      |      |                          |
|                                       | 请输入短信验证码 发送验证码              |      |                          |
|                                       |                             |      |                          |
|                                       | 下-步 上-步                     |      |                          |
|                                       |                             |      |                          |
|                                       |                             |      |                          |
|                                       |                             |      |                          |
|                                       |                             |      |                          |
|                                       |                             |      |                          |
|                                       |                             |      |                          |

#### 4. 设置新密码后点击"完成"按钮,完成新密码的设置。

| 四回农业大学用上                                                                        | の事業を大行を設定                                             | ARKER   #4amil   #78787820882 |  |
|---------------------------------------------------------------------------------|-------------------------------------------------------|-------------------------------|--|
| (i) o 1                                                                         | <b>は1×</b> 章<br>周報入総数直用的业务 Q                          | 首页 力事大厅 服务搁面 资源下载             |  |
| 找回密码                                                                            | 面面密码                                                  |                               |  |
| ()<br>()<br>()<br>()<br>()<br>()<br>()<br>()<br>()<br>()<br>()<br>()<br>()<br>( | en 'BH                                                |                               |  |
| 📀 क्षाय                                                                         | 2010人2014<br>● 世界語の分析的ないと数字、水小写字成及5644字段表示2<br>* 時以素明 |                               |  |
| O ##*                                                                           | 259 25-25-25-1                                        |                               |  |
|                                                                                 |                                                       |                               |  |

# 4.认证登录

#### 4.1 账号密码登录

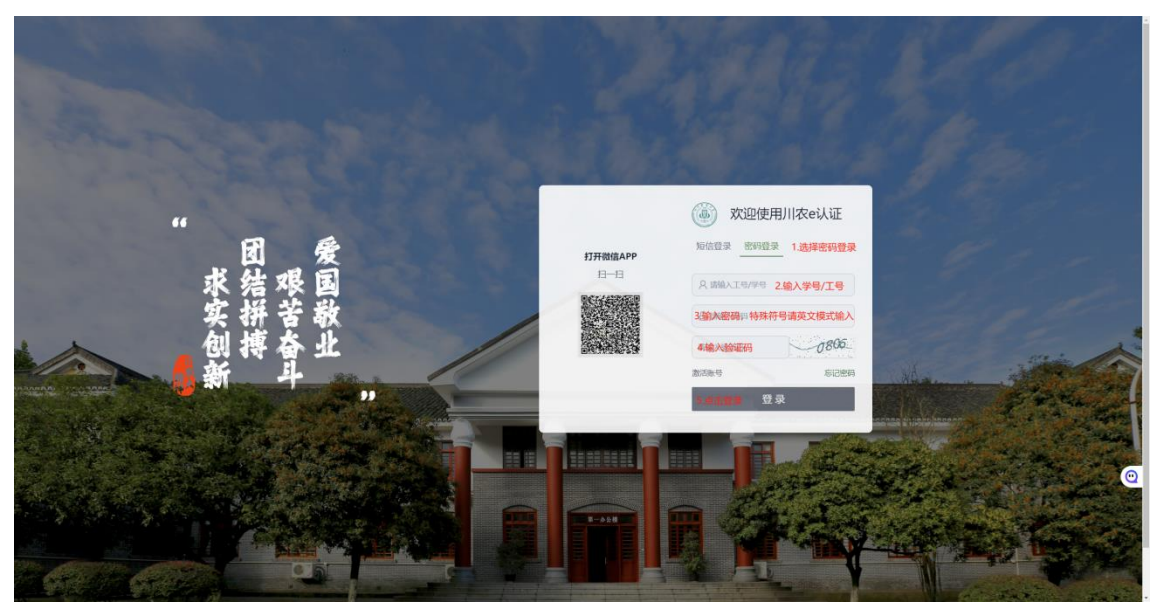

## 4.2 手机短信登录

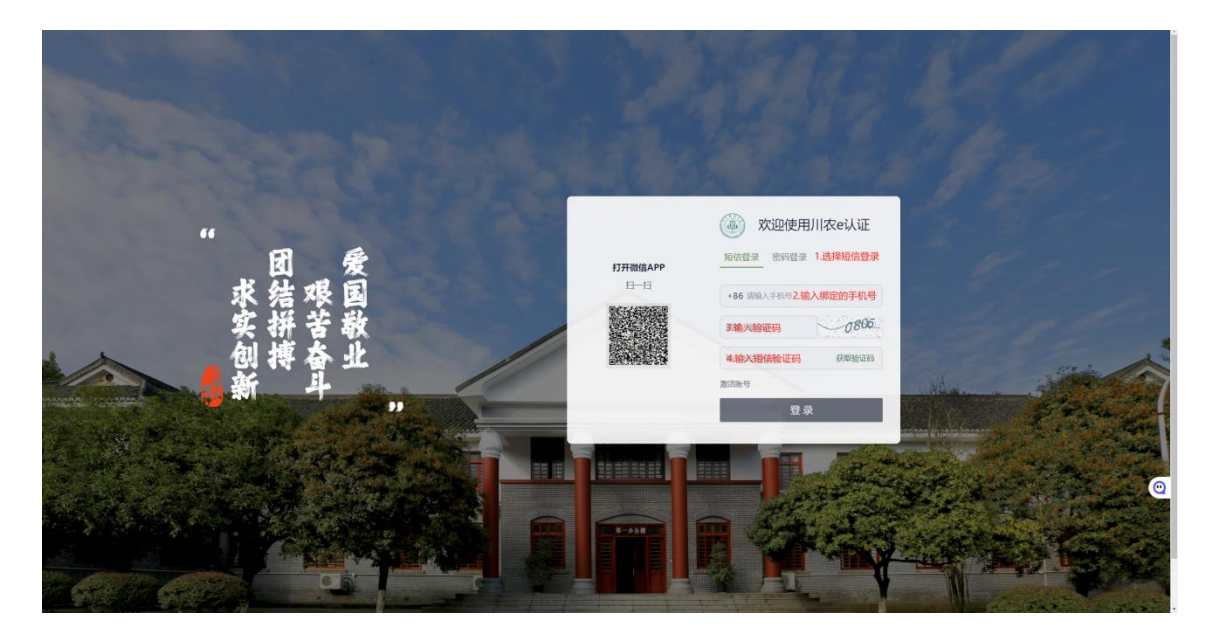

注: 此处输入的手机号为系统中已绑定的手机号,可在"网上服务 办事大厅"一"个人中心"中查看/换绑手机,若密码或微信无法登录 请联系三校区信教中心前台。

#### 4.3 微信扫码登录

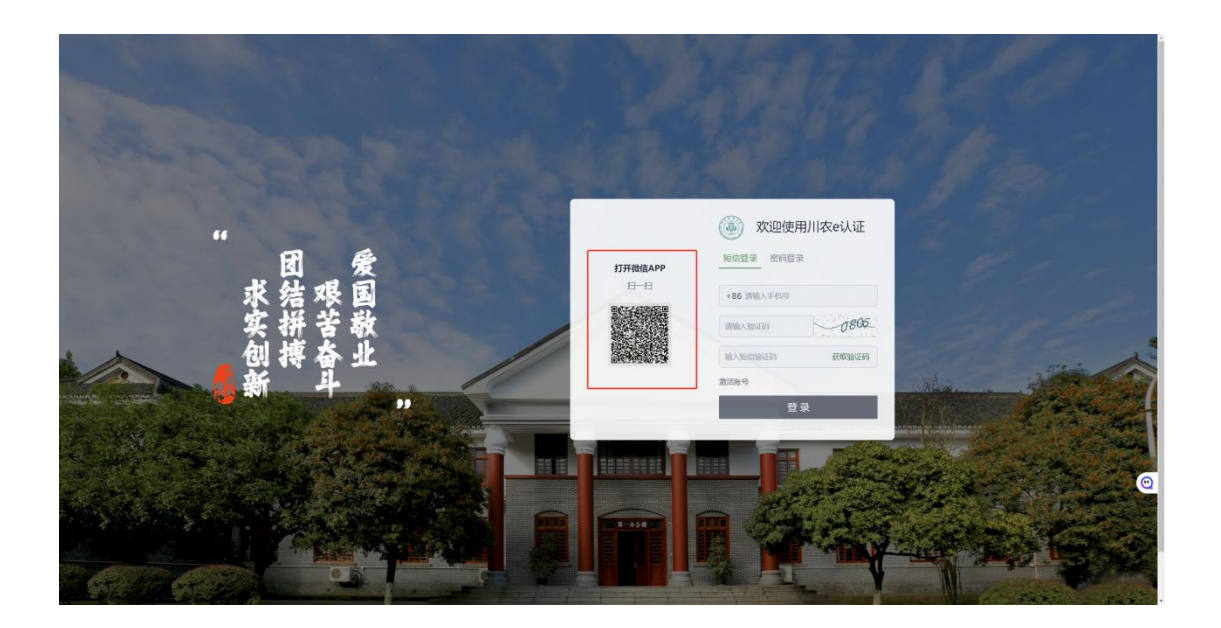

注: 已绑定微信的扫码后可直接登录,未绑定微信的账户用手机 扫码后会自动打开账号绑定页面,在输入账号密码后即可绑定成功, 绑定成功后退出刷新页面即可登录,已绑定的可在"网上服务办事大 厅"一"个人中心"换绑微信,若手机、密码或微信无法登录请联系 三校区信教中心前台。

# 5.账号授权(新增功能)

5.1 授权

此功能是针对用户A希望将账号授权给用户B,这样用户B可以使用 自己的账号密码登录用户A的系统,从而帮助用户A办理相关业务。具 体步骤如下:

A. A用户先打开网上服务办事大厅https://ywtb.sicau.edu.cn,认证 后进入"个人中心"→"账号授权"页面,点击新增;

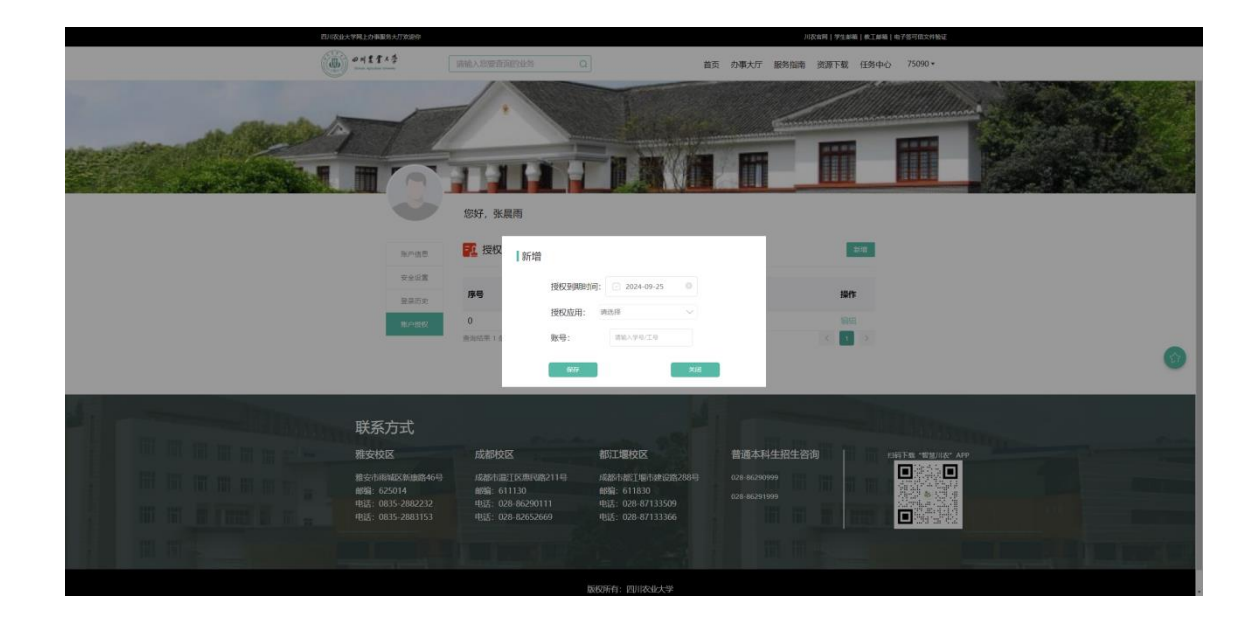

B. 按页面指示依次填写授权的到期时间、应用(单选,若需设置多个 应用请新增多个规则即可)、被授权账号(用户B的学号或工号)后点 击保存即可生效。

#### 5.2 登录

被授权的用户在登录时正常登录,在登录校验后系统会弹出一个 身份选择页面请B用户选择身份,B用户在选择对应的身份后即可使用 该身份进入第三方系统。

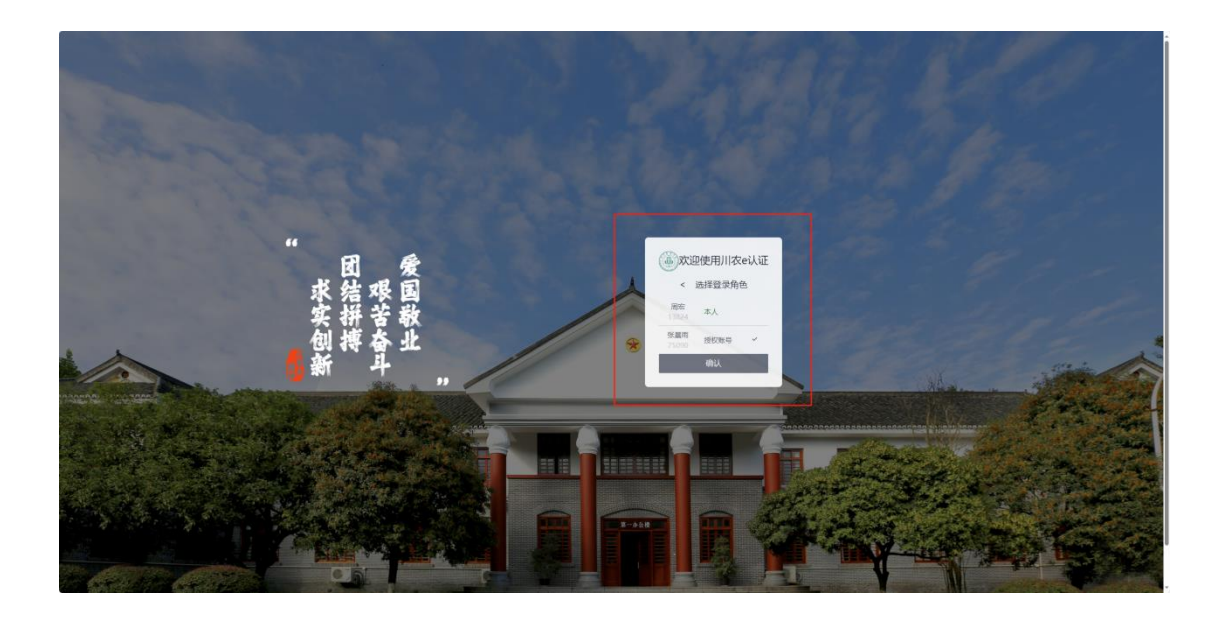